## آموزش سامانه

## سما لايو

## نحوه ايجاد جلسه مجازي

سماسامانه

## برگزاری جلسه مجازی با سمالایو

می توانید برای هر کلاسی که در «سما کلاس » تعریف کرده اید، به تعداد دلخواه جلسه مجازی برگزار کنید.

۱. زیر عنوان کلاس، گزینه «جلسات مجازی » را انتخاب کنید تا فهرست جلسات مجازی هر کلاس را مشاهده کنید.

| 1          |         |                 |                         | هي                                                           | ں بر نامہ نوی <i>س</i> | کلاس<br>جنو | قى<br>* | حسين مناد<br>استاد |  |
|------------|---------|-----------------|-------------------------|--------------------------------------------------------------|------------------------|-------------|---------|--------------------|--|
|            |         |                 |                         | 4                                                            |                        | کد:[4       |         | كلاسها             |  |
| <b>0</b> 9 |         |                 |                         | یات مجازی<br>                                                | ا اعضا چلس             | يستها       | *       | كللس برنامه تويسى  |  |
|            |         |                 |                         |                                                              | سات مجازی              | ليست جا     | ~       | کٹاس پایگاہ دادہ   |  |
| +          |         | افته            | ا پین                   | 🖻 در حال برگزاری                                             | ړنشده                  | ⊠ شروع      | ~       | سيستم عامل         |  |
|            |         |                 |                         |                                                              |                        | -           | ~       | کلاس جاوا          |  |
| عطهات      | گزارشات | ونتيت           | <sup>ور</sup> يخ پايان  | تاريخ شروع                                                   | عنوان جلسه             | •           | ~       | كتاس مديريت پروژه  |  |
| -          | مشاهده  | در حال<br>انجام | - 11"99/-1/1'-<br>1A:-9 | - 1899/-1/10<br>1A:-9                                        | جلسہ مجازی<br>دمو      | 1           | ~       | كتترل پروژه        |  |
|            | مشاهده  | در حال<br>انجام | - 1899/-1/10<br>19:-1   | - 19****/-1/19*<br>15:11                                     | تست ناصر               | 2           | ~       | مديريت کنترل پروژه |  |
|            | مشاهده  | در حال<br>انجام | - 19**94/~1/9*1<br>PE-A | - 11-17.1711 -<br>11-171                                     | جلسه ۲ برنامه<br>نویسی | 3           |         | 🛛 القزودن کلاس     |  |
|            | مشاهده  | در حال<br>انجام | - 18499/-1/18<br>1A:-V  | - 11-17-17-17-11<br>11-17-17-17-17-17-17-17-17-17-17-17-17-1 | جلسه مجازى             | 4           |         | مديريت كتاس ها     |  |
|            | مشاهده  | در حال<br>انچام | - 18499/-1/91<br>1-:#V  | - 11*****/-1/1-<br>1-:#V                                     | تست                    | 5           |         | گروه بندی کلاسها   |  |
|            |         |                 |                         |                                                              |                        |             |         | atterned south O   |  |

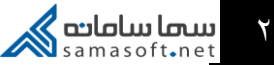

۲. برای افزودن جلسه جدید، دکمه + را انتخاب کرده، عنوان و توضیحات لازم را وارد کنید.

| عنوان جلسه مجازی*     |                      |                                         |
|-----------------------|----------------------|-----------------------------------------|
| توضيحات               |                      |                                         |
| ز مان شروع نمایش جل   | لسه در برنامه هفتگی* | زمان نمایش جلسه در برنامه هفتگی*        |
| ز مان پایان نمایش جلس | سه در برنامه هفتگی*  | زمان پایان نمایش جلسه در بر نامه هفتگی* |
| زمان شروع جلسه*       | زمان شروع جلسه=      |                                         |
| ز مان بابان جلسه*     | ز مان پایان جلسه*    |                                         |

۳. زمان شروع و پایان جلسه را مشخص کنید .

زمان شروع و پایان نمایش جلسه در برنامه هفتگی، تعیین کننده بازه زمانی است که دانشجویان میتوانند اطلاعات جلسه مجازی را در صفحه خود مشاهده کنند و وارد جلسه شوند.

زمان شروع نمایش جلسه در برنامه هفتگی میتواند از لحظه ثبت اطلاعات شروع شود.

زمان پایان نمایش جلسه در برنامه هفتگی به نوعی آخرین فرصتی که دانشجو میتواند وارد کلاس شود را تعیین کرده و نمیتواند بعد از زمان پایان جلسه باشد.

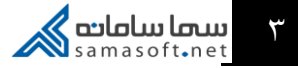

| حلسہ سوم کلاس پر نا               | امە ئونسى                           |                  |
|-----------------------------------|-------------------------------------|------------------|
|                                   |                                     |                  |
| در این جلسه مبحث ش                | ىئ گرايى تدريس مى <mark>ش</mark> ود |                  |
| زمان ش <mark>ر</mark> وع نمایش جل | سه در برنا <mark>م</mark> ه هفتگی*  | ۱۳۹۹/۰۱/۶–۱۸:۳۱  |
| زمان پایان نمایش جلس              | سه در برنامه هفتگی*                 | ۱۳۹۹/۰۱/۱۸-۱۱:۳۰ |
| زمان شروع جلسه*                   | ۱۳۹۹/۰۱/۱۸-۱۰:۳۰                    |                  |
| مان بابان جلسه*                   | 1899/01/1A-18:00                    |                  |

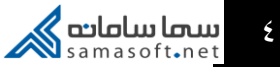